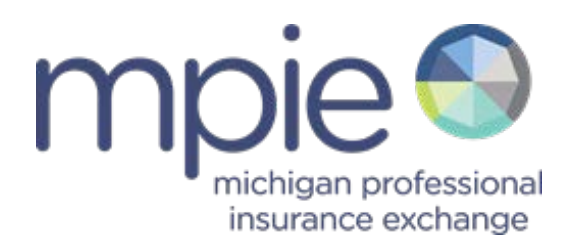

## Website User Manual

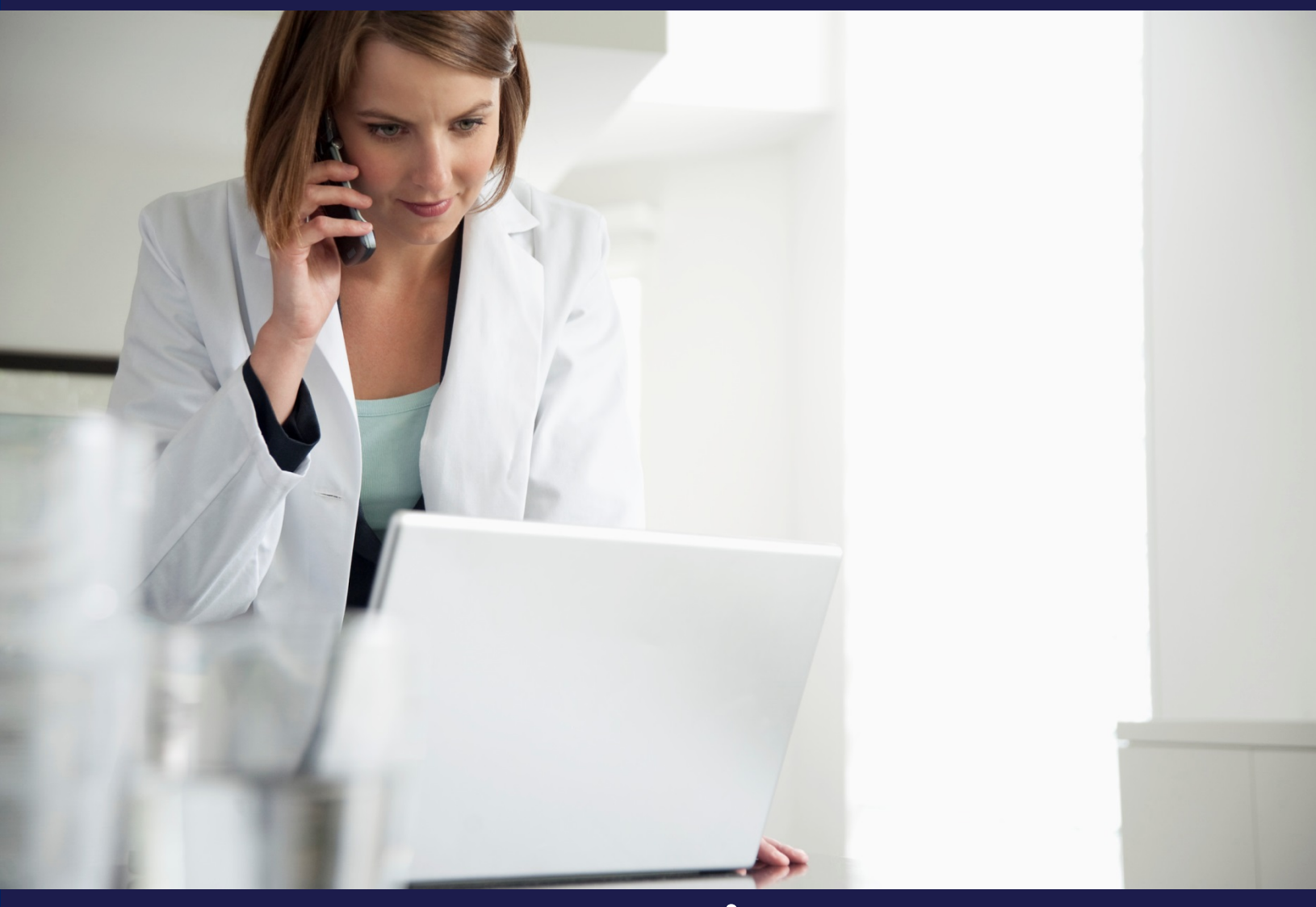

# www.mpie.org

#### Michigan Professional Insurance Exchange

616.202.2288 (phone) 616.741.1999 (fax) 333 Bridge St NW, Suite 810 Grand Rapids, Michigan 49504

## Table of Contents

#### Click on the specific topic below to go directly to that section.

| Create a Member Login                                                                   |              |
|-----------------------------------------------------------------------------------------|--------------|
| Log in to MPIE Website                                                                  |              |
| Reset Your Password                                                                     | 5            |
| Register for a Seminar or Webinar                                                       | 7            |
| View Recorded Seminars and Webinars                                                     | 9            |
| Participate in Online Courses                                                           |              |
| The Sullivan Group                                                                      |              |
| QuantiaMD – Quality & Safety Courses                                                    | 15           |
| AHRQ WebM&M Courses                                                                     | 17           |
| Access Risk Reduction and Quality Improvement Resources                                 |              |
| MPIE Physician Office Risk Management Manual                                            |              |
| ECRI Physician Practice Risk Management Resources                                       | 19           |
| MPIE Ambulatory Care Quality Improvement Manual                                         | 21           |
| Access Web Based Links, Resources and Tools                                             |              |
| Read FACETS Newsletter                                                                  | 23           |
| Obtain Information on MPIE's Early Resolution Program –_Giving Assistance to Patients & | Providers 24 |
| Obtain Information on MPIE's Litigation Stress Support Program and Resources            |              |
| Utilize Ambulatory Practice Safety Assessment Tools                                     |              |
| Report a Claim                                                                          | 27           |

## Create a Member Login

If you don't already have a member login for the MPIE website, you can create one by taking the following steps:

1. Go to www.mpie.org and click on "MEMBER LOGIN."

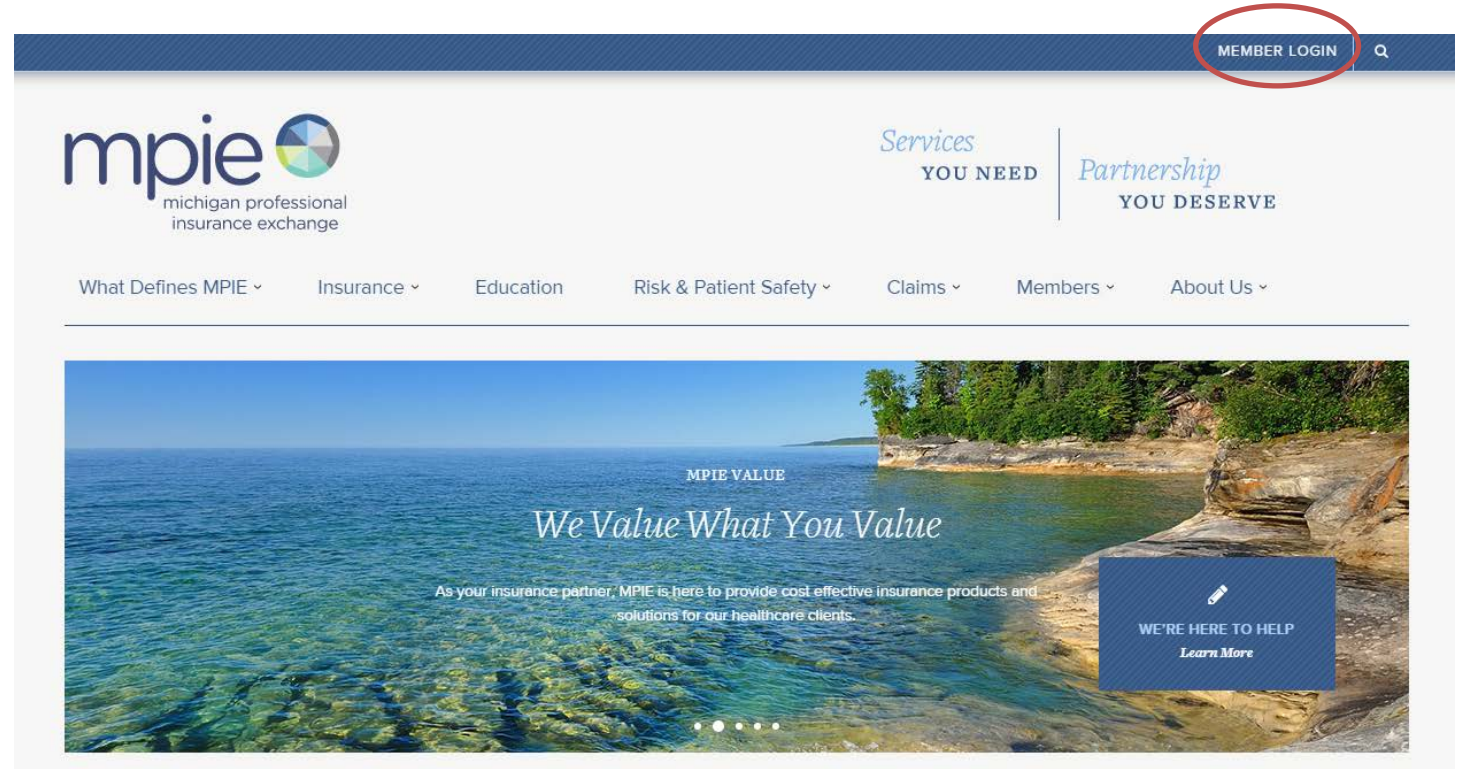

2. Click on the "Need a member login?" link.

|                        |                   |                      |                      | MEMBER LOGIN               | ٩ |
|------------------------|-------------------|----------------------|----------------------|----------------------------|---|
| Email                  |                   | Password             |                      | LOG IN                     | x |
| Remember me            |                   | Need a member login? |                      |                            |   |
|                        | -                 |                      |                      |                            |   |
| •                      |                   |                      |                      |                            |   |
| mple<br>michigan profe | essional<br>hange |                      | Services<br>you need | Partnership<br>you deserve |   |

3. Complete the registration form and click "REGISTER." You will be required to provide your MPIE policy number. This is located on your declaration page. If your policy is not readily accessible to you, please feel free to contact us at 616.202.2288, extension 3 or at <u>risk@mpie.org.</u>

## Log in to MPIE Website

If you already have a member login, follow these steps to log in:

1. Go to www.mpie.org and click on "MEMBER LOGIN."

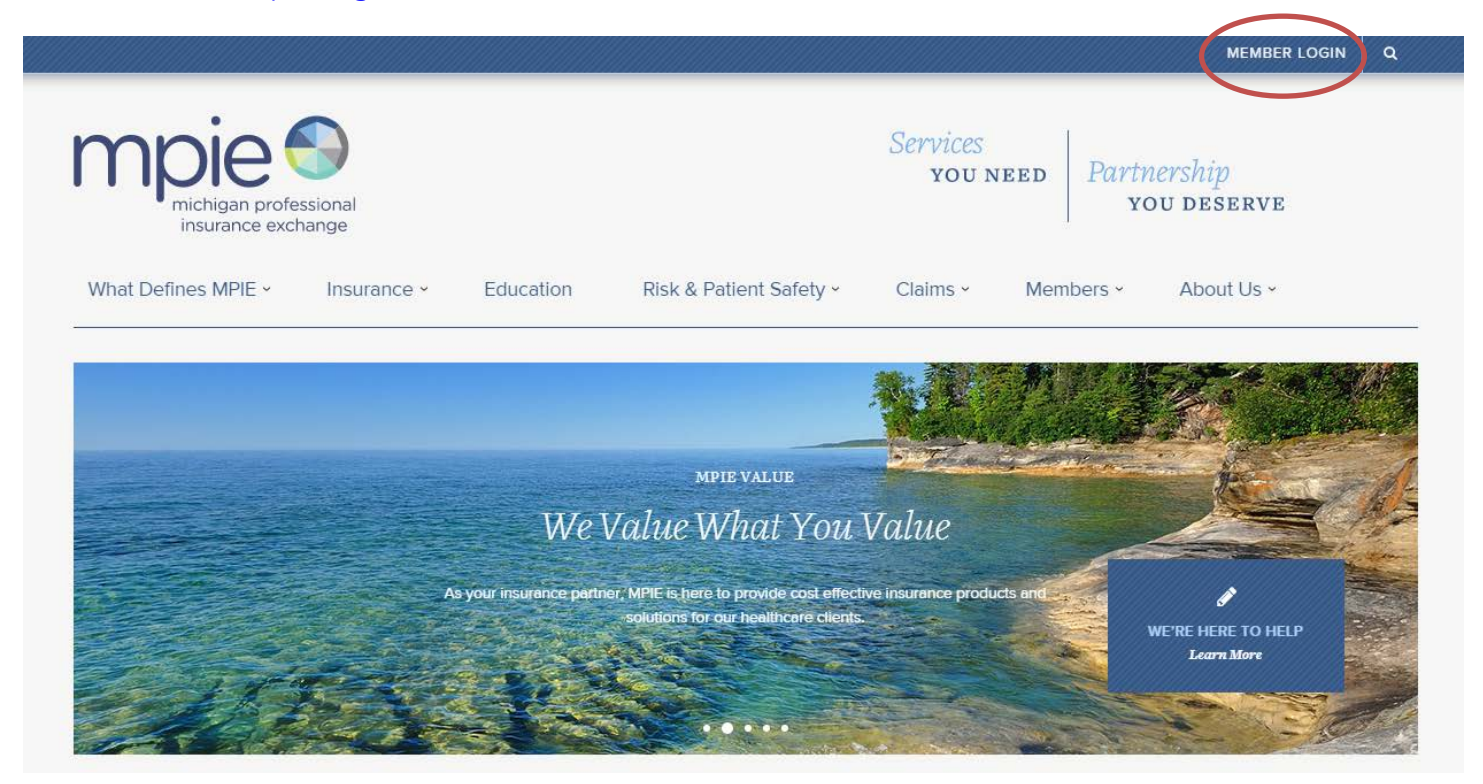

2. Enter your e-mail address and password and click the "LOG IN" button.

| Email       | Password                                        |                      | LOG IN      |
|-------------|-------------------------------------------------|----------------------|-------------|
| Remember me | <u>Need a member login?</u><br>Forgot password? |                      |             |
| mpie        |                                                 | Services<br>you need | Partnership |

1. If you have forgotten your password, you can reset it by going to <u>www.mpie.org</u> and clicking on "MEMBER LOGIN."

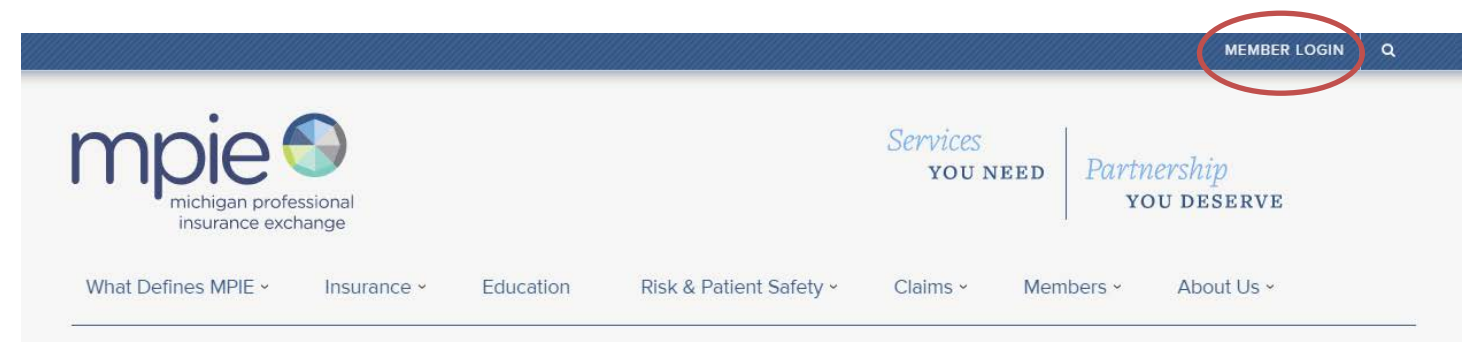

#### 2. Click on "Forgot password?"

|                                             |                          | MEMBER LOGIN             | ۹ |
|---------------------------------------------|--------------------------|--------------------------|---|
|                                             |                          |                          | × |
| Email                                       | Password                 | LOG IN                   |   |
| I Remember me                               | Forgot password?         |                          |   |
| michigan professional<br>insurance exchange | Services<br>you need Par | rtnership<br>You deserve |   |

3. Type in your email address and click "SEND."

| michigan professional<br>insurance exchange                                                                   | Services<br>you need Partnership<br>you deserve                                                                                                    |
|----------------------------------------------------------------------------------------------------|----------------------------------------------------------------------------------------------------|
| What Defines MPIE - Insurance - Education Risk & Patient Safety -                                             | Claims - Members - About Us -                                                                                                    |
| Forgot your password?<br>To recover your password, enter the email address associated with your MPIE account. | Not a member?<br>Consider becoming a member with access to these<br>benefits:                                                                                       |
| Email Address<br>SEND                                                                                         | <ul> <li>Education</li> <li>Risk management resources</li> <li>Newsletters</li> <li>National vendor health care information</li> </ul> Let us help you get started. |

4. When your request has successfully sent, you will receive the **message** below.

|                                    |                          |               |                         |                   |                 | MEMBER LOGIN                   | ٩  |
|------------------------------------|--------------------------|---------------|-------------------------|-------------------|-----------------|--------------------------------|----|
| mpie<br>michigan profe             | ssional                  |               |                         | Services<br>you n | EED Parti       | nership<br>ou deserve          |    |
| What Defines MPIE ~                | Insurance -              | Education     | Risk & Patient Safety ~ | Claims ~          | Members ~       | About Us ~                     |    |
| Thank you.                         |                          |               | $\mathbf{i}$            |                   | Not a mer       | nber?                          |    |
| You will receive an email with ins | tructions for updating y | our password. |                         |                   | Consider becomi | ng a member with access to the | se |

5. Check your e-mail for a "Password Reset Request" email. See the example below. Click the link to direct you to the "Password Reset" page.

|   | Password Reset Request         MPIE Admin <serveradmin@mail134-25.atl141.mandrillapp.com> on behalf of MF         Image: Server admin@mail134-25.atl141.mandrillapp.com&gt; on behalf of MF         Image: Server admin@mail134-25.atl141.mandrillapp.com&gt; on behalf</serveradmin@mail134-25.atl141.mandrillapp.com> |
|---|----------------------------------------------------------------------------------------------------|
| < | Hi Jeanine Wedberg,<br>To reset your password, please go to the following page –<br><u>http://mpie.org/member/password-reset/f2BjijHH</u><br>If you do not wish to reset your password, ignore this message. It will expire in 24 hours.<br>MPIE<br><u>http://mpie.org</u>                                                                                                    |

6. Type in a new password and enter it again to confirm. Click "RESET PASSWORD."

| R   | eset Your Password                                                                                    |
|-----|----------------------------------------------------------------------------------------------------|
| Ple | ease enter a new password. You will need to enter it a second time to confirm you typed it correctly. |
|     | Password                                                                                              |
|     | Confirm Password                                                                                      |
| 1   | RESET PASSWORD                                                                                        |

7. Go to "**MEMBER LOGIN**" at the top of the page. **Sign in** using your email address and new password.

## **Register for a Seminar or Webinar**

MPIE offers a variety of live seminars and webinars on relevant risk management and patient safety topics throughout the year. View details and register for upcoming programs through the <u>MPIE</u> <u>website</u>.

1. Choose "Seminars & Webinars" from the "Education" drop-down menu.

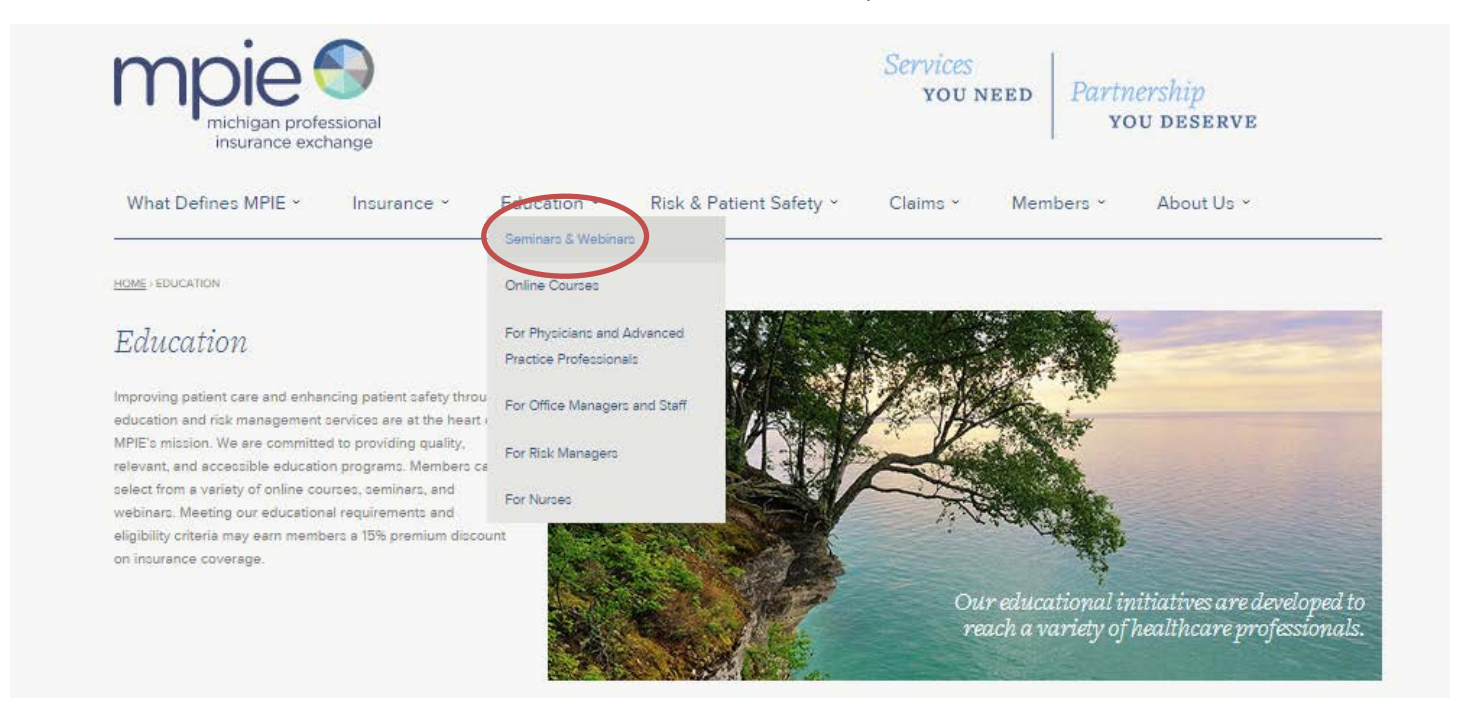

 Browse the available seminars and webinars listed under "Upcoming Seminars & Webinars." Choose one and click "REGISTER NOW." If desired, click "ADD TO CALENDAR" to open and save a calendar appointment for the program.

|    | Closed Claims Review 8.25.15-LIVE                                                                                             | +-     |          |           |                | <b>M</b> 5 |         |      |
|----|----------------------------------------------------------------------------------------------------|--------|----------|-----------|----------------|------------|---------|------|
| 25 | 6:00pm - 7:00pm I MPIE Office, 221 Michigan Street NE, Suite 403, Grand Rapids, MI 49503 I<br>Mark Fatum, JD, Rhoades McKee   | S      | м        | τ         | W              | т          | F       | S    |
|    | Attendees must arrive no later than 5:45 p.m. to earn CME or MPIE credit due to the one hour length of this                   | 28     | 29       | 30        | 1              | 2          | 3       | 4    |
|    | program.                                                                                                    | 5      | 6        | 7         | 8              | 9          | 10      | 11   |
|    | Cases will include:                                                                                                    | 12     | 13       | 14        | 15             | 16         | 17      | 18   |
|    | APP supervision                                                                                                    | 19     | 20       | 21        | 22             | 23         | 24      | 25   |
|    | Documentation that hurts defense                                                                                              |        | 1000     | 2383      | - 865<br>- 562 | 1000       | 2500    | 1.20 |
|    | add to calendar                                                                                                    |        |          |           |                |            |         |      |
|    |                                                                                                    | FILTER | вү са    | TEGOR     | Y              |            | N 26 ×  |      |
|    |                                                                                                    | Physic | ians & A | dvance    | d Pract        | ice Prof   | essiona | 6    |
|    | Medical Malpractice: The Hotbed of Litigation webinar                                                                         | Office | Manage   | ers & Sta | aff            |            |         |      |
| 30 | 12:00pm - 1:00pm I Webinar I Michelle Hoppes, RN, MS, AHRMQR, DFASHRM, President,<br>Michigan Professional Insurance Exchange | Risk M | anager   | 5         |                |            |         |      |

3. Complete the registration form and click "REGISTER."

| Upcoming Seminar                                                                                                    | Register Now         |
|----------------------------------------------------------------------------------------------------|----------------------|
| Closed Claims Review 8.25.15-LIVE<br>August 25, 2015 6:00pm – 7:00pm MPIE Office, 221 Michigan Street NE, Suite 403, Grand Rapido, MI 49503   Mark Fatum,<br>JD, Rhoades McKee                                                                                    | First Name*          |
| Attendees must arrive no later than 5:45 p.m. to earn CME or MPIE credit due to the one hour length of this program.                                                                                                    | Last Neme*           |
| Cases will include:                                                                                                    | Cempany*             |
| APP supervision     Documentation that hurts defense     EMR timely entry/scanning/tracking of tests ordered                                                                                                    | Address              |
| add to calendar                                                                                                    | City<br>State        |
| Important Note<br>Registration for live seminars is required. Select an event for more information. We also offer a recorded selection of<br>our most popular seminars. For physicians and APPs attendance at a live seminar will qualify toward your 15% premium | Zip                  |
| discount (you must sign in, attend the entire seminar and complete an evaluation form to earn credit). If you have<br>questions regarding the events or your risk management credit status, please <u>email us</u> or call (616) 391-7988.                        | Email* risk@mpje.org |
|                                                                                                    | REGISTER             |
|                                                                                                    |                      |

4. Once your registration has been submitted, you will see the following message.

| Upcoming Seminar                                                                                                    | Your registration has been |
|----------------------------------------------------------------------------------------------------|----------------------------|
| Closed Claims Review 8.25.15-LIVE<br>August 25, 2015 6:00pm – 7:00pm MPIE Office, 221 Michigan Street NE, Suite 403, Grand Rapids,<br>JD, Rhoades McKee | SUCCESSIUITY SUDMITTED.    |
| Attendees must arrive no later than 5:45 p.m. to earn CME or MPIE credit due to the one hour length of                                                  | of this program.           |
| Cases will include:                                                                                                    |                            |

- APP supervision
- Documentation that hurts defense
- · EMR timely entry/scanning/tracking of tests ordered

#### **View Recorded Seminars and Webinars**

MPIE recognizes that your schedule may not allow you to attend a live seminar or webinar. Therefore, recordings of these programs can also be viewed at your convenience.

1. Choose "Seminars & Webinars" from the "Education" drop-down menu.

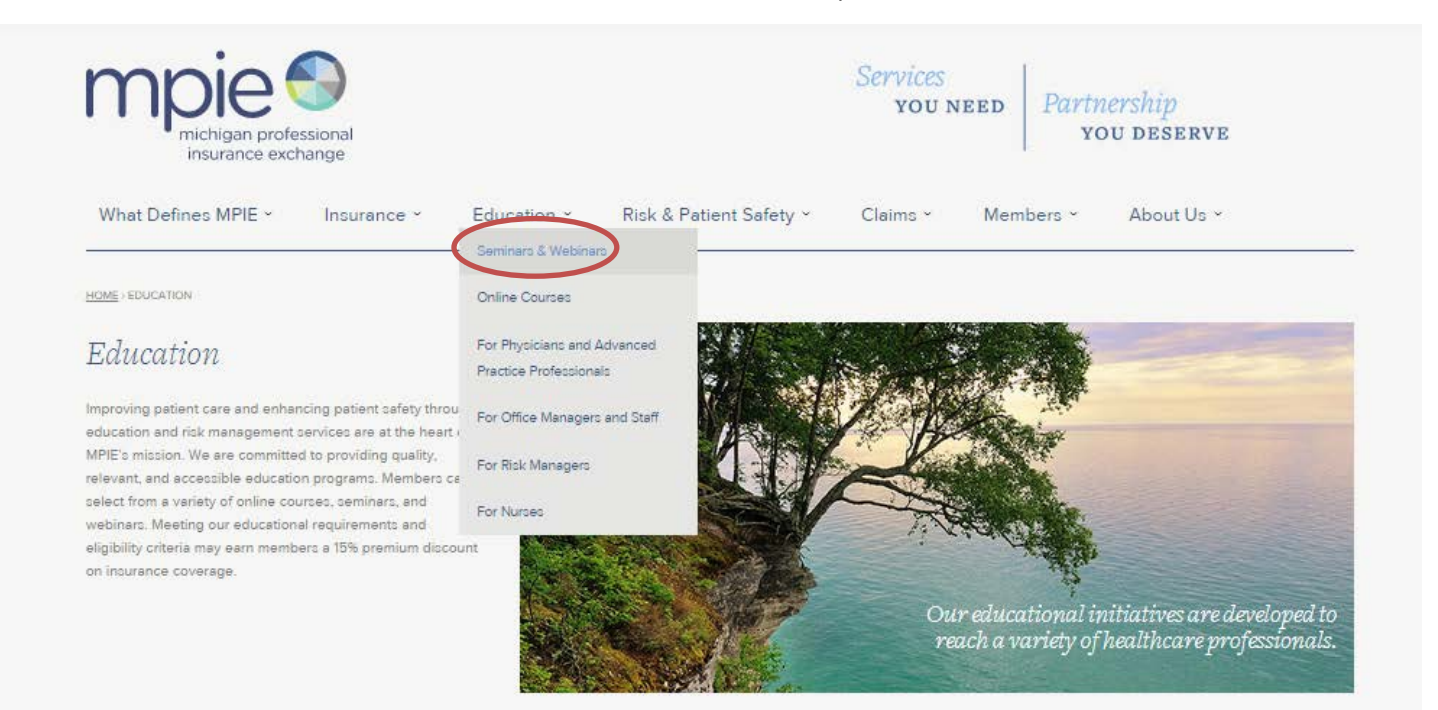

2. Scroll down to the "Past Seminars & Webinars" section of the webpage and choose a program to view.

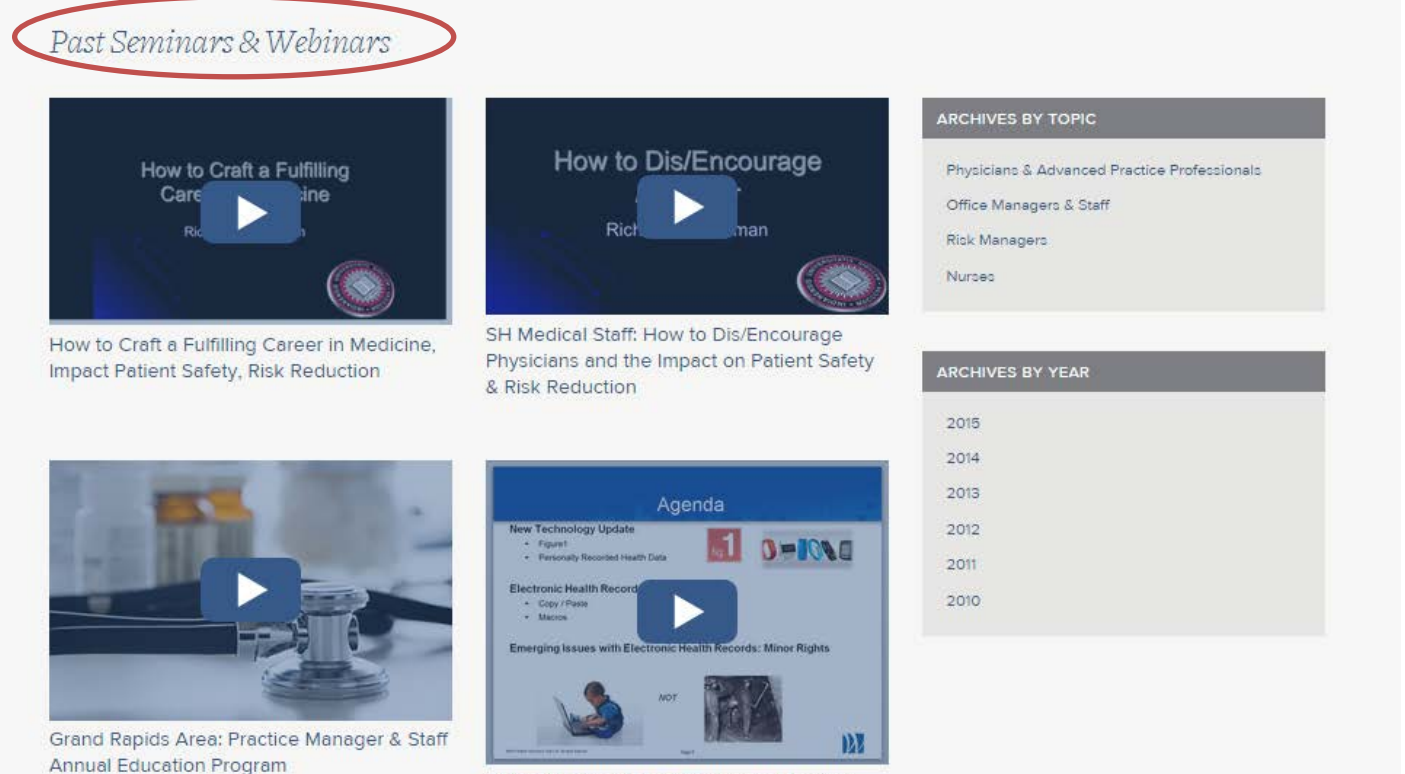

EMR Risks and New Technology Webinar

3. After viewing the program, click the "**SUBMIT ATTESTATION**" button to notify MPIE of your program participation and receive a 15% premium discount on your next renewal. Note: Programs must be completed at least three months prior to your renewal.

|                                             | Meeting Topic:<br>Pleeting Number<br>Date:<br>Time:<br>Husti<br>Procenter:<br>Participant:          | MPIE Websinar EMR Risk<br>995.898.952<br>Wednesdey, April DR, 2015<br>12:00 PM, Local Time (2HT -05:00)<br>Margaret Curtin | s and New Technology                                                                                                    |
|---------------------------------------------|----------------------------------------------------------------------------------------------------|----------------------------------------------------------------------------------------------------|----------------------------------------------------------------------------------------------------|
|                                             | Table of Contents<br>Recording Start<br>AppDesition Share (<br>AppDesition Share (<br>Recording End | SC<br>11: Shart<br>11: Shaft                                                                                               | 00:00:00<br>00:00:00<br>00:07:14<br>00:57:14                                                                                                    |
|                                             |                                                                                                    |                                                                                                    |                                                                                                    |
|                                             |                                                                                                    |                                                                                                    |                                                                                                    |
|                                             |                                                                                                    |                                                                                                    |                                                                                                    |
|                                             |                                                                                                    |                                                                                                    |                                                                                                    |
| /ideo Atte                                  | station                                                                                             |                                                                                                    |                                                                                                    |
|                                             | nd APP Partic                                                                                       | ipants:                                                                                                    |                                                                                                    |
| "Physician ar                               | ceive credit to                                                                                     | owards the 15% pre<br>webinar in its enti                                                                                  | emium discount requirement, you must click the Submit Attestation button<br>rety. The Attestation button will not become active until the entire |
| n order to rec<br>nce you hav<br>rogram has | e viewed this<br>been viewed                                                                        | I. Participation in a                                                                                                    | risk management activity is required annually to maintain the premium                                                                            |

4. Once submitted, you will see the following **message** below the program recording.

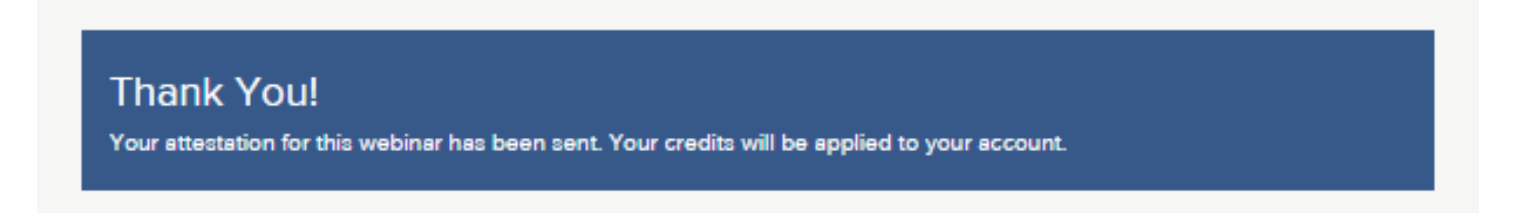

## Participate in Online Courses

MPIE partners with the top providers of online education and brings that education to our members at no cost. We understand your time is valuable and you want to be able to complete education on your schedule. Online education best fits that need. *Please note that each program has its own registration process.* 

To access the online courses, choose "Online Courses" from the "Education" drop-down menu.

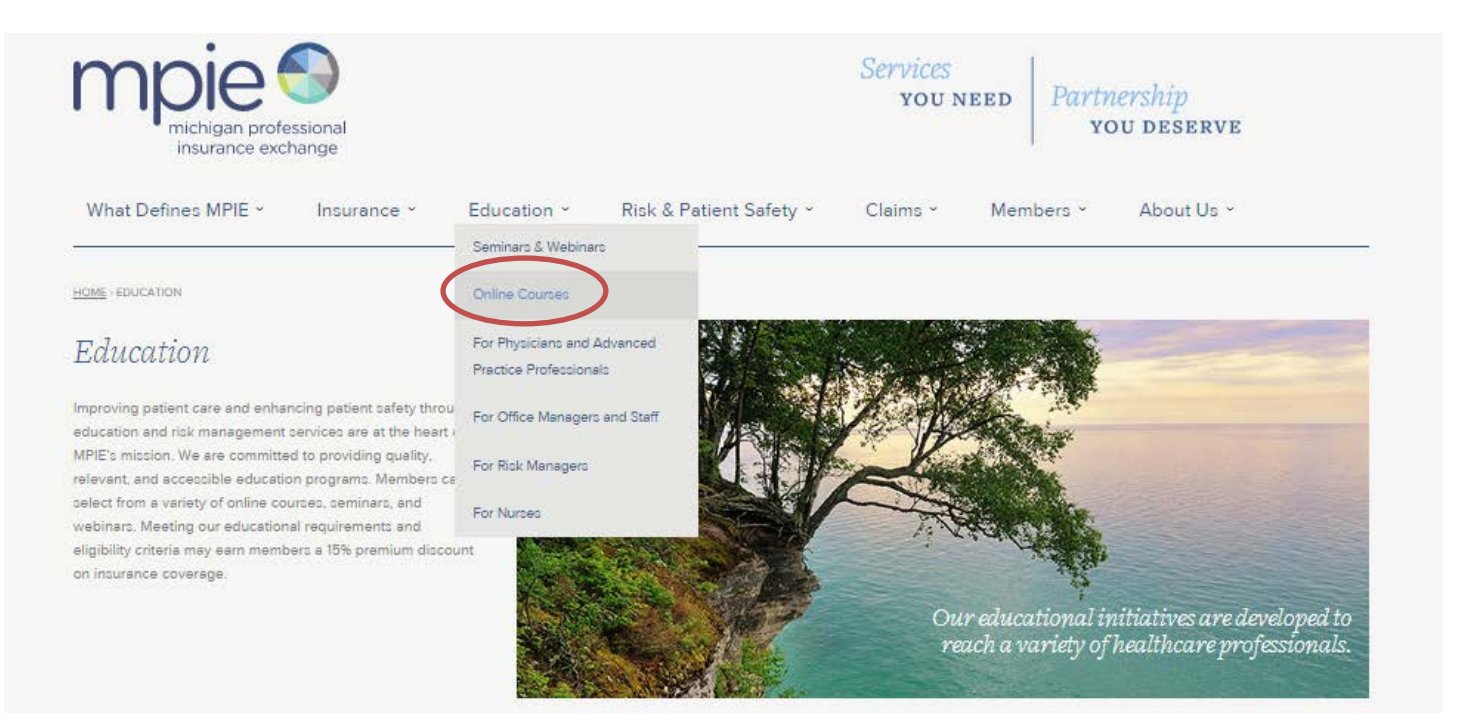

#### The Sullivan Group

1. Click on the **plus sign icon** next to "**The Sullivan Group**" and click "**Proceed to The Sullivan Group** courses."

| Online Courses                                                                                                    |
|----------------------------------------------------------------------------------------------------|
| MPIE partners with the top providers of online education and brings that education to our members at no cost. We understand<br>your time is valuable and you want to be able to complete education on your schedule. Online education best fits that need.                                                                                                    |
| Please note that each program has its own registration process.                                                                                                    |
| The Sullivan Group<br>MPIE has teamed up with the best in the industry for on-line education. The Sullivan Group. MPIE requires physicians<br>and APPs to participate in a risk reduction or patient safety activity annually in order to maintain or to qualify for a 15%<br>insurance premium discount. You have been given access to a menu of courses and may choose one course to<br>complete and remain or become eligible for the premium discount. MPIE will have access to your participation and<br>completion information, you do not need to submit verification of course completion. |
| Proceed to The Sullivan Group courses,                                                                                                    |
| Please note: You may only complete one complementary course, if you would like to complete additional courses we<br>will bill you \$52.00 per course.                                                                                                    |
| + Quantia MD-Quality & Safety Courses                                                                                                    |
| + AHRQ WebM&M Courses                                                                                                    |
| + American Academy of Orthopaedic Surgeons                                                                                                    |

If you don't have a username and password, contact MPIE at <u>risk@mpie.org</u> or 616.202.2288, ext.
 3 to request an account. If you have a username and password, click the box on the bottom right of the screen to log in.

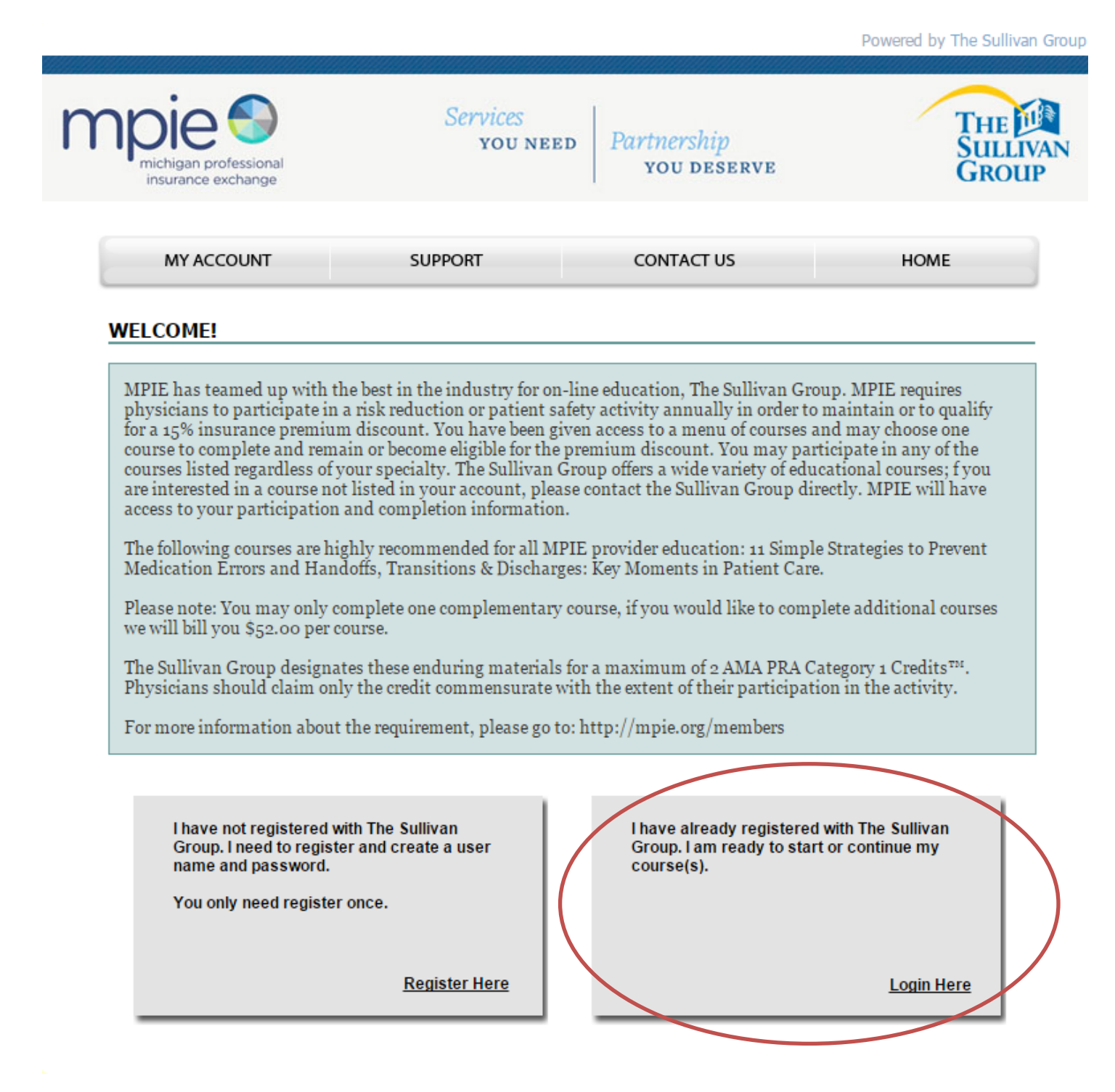

3. Enter your **user name and password** and click "Login." If needed, use the "Forgot Password" button to reset your password.

![](_page_12_Picture_1.jpeg)

Log in and click on the tab titled "My Curriculum - Begin Taking courses." You will only see the course headers (ex. 2015 course curriculum). Click on the + (plus) sign on the left side of a course header to see the full curriculum.

![](_page_12_Figure_3.jpeg)

If you forgot your password please click on the "Forgot Password" button.

![](_page_12_Picture_5.jpeg)

WARNING

When exiting a course, you MUST click on the 'Log out' hyperlink. Closing the browser without clicking on the 'Log out' hyperlink will result in lost or corrupt data.

For security reasons, after 20 minutes of inactivity you will automatically be disconnected from our servers. You must log back in.

4. Click "My Curriculum – Begin Taking Courses."

| The Sul         | llivan Group                         |            | saving lives.<br>reduct | pport   LOGOUT |
|-----------------|--------------------------------------|------------|-------------------------|----------------|
|                 |                                      |            |                         |                |
| <u>Overview</u> | My Curriculum - Begin Taking Courses | My Account | My Profile              | <u>Help</u>    |
|                 |                                      |            |                         |                |

5. Click the **plus sign icon** next to each category to view the related courses. **Click on a title** to begin a course.

| The Sullivan Group                                                                    |                                                               |                                                                                               |                                                                                  | TSG HOME   SUPPORT   LOGOUT<br>saving lives.<br>reducing risk. <sup>™</sup>               |                             |                                                                             |                                       |  |
|---------------------------------------------------------------------------------------|---------------------------------------------------------------|-----------------------------------------------------------------------------------------------|----------------------------------------------------------------------------------|-------------------------------------------------------------------------------------------|-----------------------------|-----------------------------------------------------------------------------|---------------------------------------|--|
| <u>Ov</u>                                                                             | <u>verview</u>                                                | My Curriculum - Begin                                                                         | Taking Courses                                                                   | My Account                                                                                | <u>My Pr</u>                | <u>ofile</u>                                                                | <u>Help</u>                           |  |
| Your 2                                                                                | 015 Curriculum                                                | 1                                                                                             | JI                                                                               | uly 28, 2015 at 9:57:54 /                                                                 | AMCST                       | Alerts                                                                      |                                       |  |
| Filter By                                                                             | All Courses                                                   | ▼ Default View:                                                                               | All Courses                                                                      | Remaining Courses Only                                                                    |                             | → <u>About Y</u>                                                            | our New Home Page                     |  |
| 3 Impor<br>31. On J                                                                   | tant Notes: 1) Yo<br>Jan. 1, the course<br>ourse for a period | ou must finish any course s<br>(s) will reset to the beginnin<br>Lof one year or until you no | tarted during the calend<br>g. 2) If you pass a cour-<br>longer have access to t | ar year by midnight on Dec<br>se, you will have read only a<br>the course, whichever come | ember<br>access<br>es first | Facility Curriculum Settings                                                |                                       |  |
| 3) You w<br>must co                                                                   | vill have 3 opportu<br>ntact TSG to rese                      | inities to pass each course.<br>It the course.                                                | If you fail the course 3                                                         | times, your facility administr                                                            | ator                        | → You can<br>5 years.                                                       | retake a course every                 |  |
|                                                                                       | General Risk M                                                | Management                                                                                    |                                                                                  | Last Complete                                                                             | d                           |                                                                             |                                       |  |
| 1                                                                                     | 11 Simple Strate                                              | gies to Prevent Medication                                                                    | Errors - CME                                                                     | In Progress                                                                               |                             | Your Faci                                                                   | lity Administrator                    |  |
| 2                                                                                     | Handoffs, Trans                                               | itions & Discharges: Key M                                                                    | oments in Patient Care -                                                         | :                                                                                         |                             | If you have any questions,<br>please contact your Facility<br>Administrator |                                       |  |
| 3 Communication Strategies to Improve Patient Safety in High-Risk<br>Situations - CME |                                                               |                                                                                               |                                                                                  | Karen Ragland<br>Email: <u>kragland@thesullivangr</u><br>oun com                          |                             |                                                                             |                                       |  |
| 4                                                                                     | Technology Rev<br>CME                                         | olution: Improving Patient S                                                                  | afety, Reducing Liability                                                        | -                                                                                         |                             | ouploom                                                                     |                                       |  |
|                                                                                       |                                                               |                                                                                               |                                                                                  |                                                                                           |                             | SIAISat                                                                     | a Glance For Yea                      |  |
| +                                                                                     | Emergency Me                                                  | edicine/Urgent Care/Pri                                                                       | mary Care                                                                        | Last Complete                                                                             | d                           | AI                                                                          | Courses V                             |  |
|                                                                                       |                                                               |                                                                                               |                                                                                  |                                                                                           |                             | Courses Ta<br>Credit Hour                                                   | aken: <u>0 (All)</u><br>"s: 0.0 (All) |  |
| +                                                                                     | OB/GYNE                                                       |                                                                                               |                                                                                  | Last Complete                                                                             | d                           |                                                                             | IT OME Manager                        |  |
| +                                                                                     | Hospital Medic                                                | ine/Internal Medicine                                                                         |                                                                                  | Last Complete                                                                             | d                           | Support C                                                                   | enter                                 |  |
|                                                                                       |                                                               |                                                                                               |                                                                                  |                                                                                           |                             | FAQs                                                                        |                                       |  |
| +                                                                                     | Pediatrics                                                    |                                                                                               |                                                                                  | Last Complete                                                                             | d                           | Contact S                                                                   | upport                                |  |
|                                                                                       |                                                               |                                                                                               |                                                                                  |                                                                                           |                             | Set Passw                                                                   | ord Hint Questions                    |  |
| +                                                                                     | Pathology                                                     |                                                                                               |                                                                                  | Last Complete                                                                             | d                           |                                                                             |                                       |  |

6. MPIE will automatically be notified of your program participation and will award a 15% premium discount on your next renewal. Note: Programs must be completed at least three months prior to your renewal.

#### QuantiaMD – Quality & Safety Courses

1. Click on the **plus sign icon** next to "**QuantiaMD – Quality & Safety Courses**" and click "**Proceed to QuantiaMD online education**."

| Online Courses                                                                                                    |
|----------------------------------------------------------------------------------------------------|
| MPIE partners with the top providers of online education and brings that education to our members at no cost. We understand<br>your time is valuable and you want to be able to complete education on your schedule. Online education best fits that need.                                                                                                    |
| Please note that each program has its own registration process.                                                                                                    |
| + The Sullivan Group                                                                                                    |
| + Quantia MD-Quality & Safety Courses                                                                                                    |
| QuantiaMD may be used to meet your educational needs and to satisfy the requirements of the MPIE Provider Loss<br>Prevention Program/Premium Discount Program.                                                                                                    |
| In order to access QuantiaMD, providers will need to become a member, to do so follow the link below and select<br>"Join Now" and complete the required fields.                                                                                                    |
| Proceed to QuantiaMD online education.                                                                                                    |
| Navigate to the Quality & Safety page, choose ANY of the topics offered in the EXPERT PRACTICE SERIES complete<br>the entire series of courses for that activity – you must earn a CERTIFICATE as that will act as your evidence of<br>completion for the MPIE credit program. No other courses are currently eligible for the MPIE premium discount<br>program and will not be accepted if submitted. |
| All courses in a series must be completed. Once you have successfully completed and obtained the certificate of<br>completion, please forward it to MPIE so we may record and credit you for the activity. Please email or fax your<br>CERTIFICATE to MPIE Risk Management at risk@mpie.org or fax: 616-391-1999                                                                                       |
| + AHRQ WebM&M Courses                                                                                                    |
| + American Academy of Orthopaedic Surgeons                                                                                                    |

2. If you are not already a member of QuantiaMD, click on "Join for Free" and complete the registration form. If you are a member, sign in using your email address and password.

| Quantia            | D    |                    |                           | Email address:             |        | Password:<br>Forgot password? | Sign In           |
|--------------------|------|--------------------|---------------------------|----------------------------|--------|-------------------------------|-------------------|
| Formats            | Тор  | ics                | Faculty                   | Partners                   | Take a | a Tour                        | Join for Free     |
|                    | Prac | tical A            | dvice for f<br>Join the C | Practicing P               | hysic  | ians                          |                   |
|                    |      |                    | 0                         |                            |        |                               |                   |
| From top experts   | +    | ASK<br>Questions a | nd seek advice            | SOLVE<br>Challenging cases | +      | EARN<br>Rewards fo            | +<br>or knowledge |
| Last 0 seconds ago |      | Last 15 m          | ninutes ago               | Last 46 seconds            | ago    | Last 4 m                      | inutes ago        |

3. Once logged in, choose "Quality & Safety" from the "Topics" menu.

| Formats                                                                                                    | Topics                                                                                                    | Faculty                                                                                                    | Partners                                                                                         | Post                                                                                                |
|----------------------------------------------------------------------------------------------------|----------------------------------------------------------------------------------------------------|----------------------------------------------------------------------------------------------------|--------------------------------------------------------------------------------------------------|----------------------------------------------------------------------------------------------------|
| ases<br>MA PRA Category 1<br>redit™<br>ontests<br>ourses<br>kpert Presentations<br>rand Rounds<br>hage Challenges | Cancer & Oncology<br>Cardiology<br>Diabetes<br>Emergency Medicine<br>Gastroenterology<br>General Medicine<br>Healthcare Reform<br>Hospital Medicine<br>Infectious Disease<br>Leadership<br>Mental Health & Psychiatry<br>Nephrology<br>Neurology<br>Pain<br>Patient Experience<br>Pediatrics<br>Physician Wellbeing<br>Practice Management<br>Putmonology<br>Quality & Safety<br>Rheumatorogy<br>Sports Medicine<br>Women's Health<br>ALL TOPICS | Baylor<br>Cleveland Clinic<br>Duke<br>Johns Hopkins<br>MD Anderson<br>Mayo Clinic<br>Medical University of South<br>Carolina<br>Memorial Sloan-Kettering<br>National Jewish Health<br>New York-Presbyterian<br>Northwestern Memorial<br>Select Medical<br>Thomas Jefferson<br>UCLA<br>UCSF<br>UPMC<br>University of Michigan<br>University of Pennsylvania | AAFP<br>AAPL<br>ADAA<br>CDC<br>CMS<br>Endocrine Society<br>Million Hearts<br>NCCN<br>SHM<br>SIDM | Create a Member<br>Post<br>Ask a question of<br>specialists or share w<br>the audience<br>Start now |

4. Choose any of the "Expert Practice Series" programs in the "Quality & Safety" section. These are the only courses on this site eligible for the MPIE premium discount program. All courses in a series must be completed in order to receive a certificate. Email your certificate to <u>risk@mpie.org</u> or fax it to 616.741.1999 to notify MPIE of your participation in this program and receive a 15% premium discount on your next renewal. Note: Programs must be completed at least three months prior to your renewal.

#### AHRQ WebM&M Courses

1. Click on the **plus sign icon** next to "AHRQ WebM&M Courses" and click "Proceed to AHRQ WebM&M courses."

![](_page_16_Picture_2.jpeg)

2. If you don't already have a complimentary AHRQ account, create one by completing the "New User?" section, clicking "Register Now" and completing the registration form. If you already have an account, sign in using your email address and password.

| Agency for Health<br>Advancing Excellence in H                                                                               | hcare Research and Quality<br>Health Care                                                                                                    | AHRQ.gov »                                                                                                    |
|----------------------------------------------------------------------------------------------------|----------------------------------------------------------------------------------------------------|----------------------------------------------------------------------------------------------------|
| web M& M<br>morbidity & mortality rounds on the wel<br>Home Cases & Commentaries Perspect                                    | Search: WebM&M <b>V</b> Search<br>b<br>ives Submit Case CME/CEU Glossary                                                                      | Patient Safety Primers About Contact FAQ                                                                                                    |
| CME/CEU Quizzes<br>Earn continuing medical education (CME) credit, cor<br>certification by completing these quizzes based on | ntinuing education units ( <b>CEU</b> ), and <b>trainee</b><br>Spotlight Cases & Commentation                                                 | About CME/CEU<br>• Physicians, nurses, physician assistants, and<br>medical trainees are eligible to receive credit or<br>certification.                                                                 |
| Log In to take quizzes & earn credit Email Address: Password: Forgot your password? LOG IN                                   | New User?<br>Register now to take quizzes and earn credits.<br>I want CME/CEU credits<br>I want Student/Trainee Certification<br>Register Now | <ul> <li>To pass, a score of 80% is required.</li> <li>If after two attempts you have not passed, the quiz will no longer be available.</li> <li>More about CME/CEU and Trainee Certification</li> </ul> |

 Read the cases and take the corresponding quizzes. AHRQ requires you to earn a minimum of two CME credits to obtain a CME certificate. Email your CME certificate to <u>risk@mpie.org</u> or fax them to 616.741.1999 to notify MPIE of your participation in this program and receive a 15% premium discount on your next renewal. Note: Programs must be completed at least three months prior to your renewal.

## Access Risk Reduction and Quality Improvement Resources

#### MPIE Physician Office Risk Management Manual

Provided for our physician and office staff members, this manual provides guidance and tools on the most frequently asked risk management topics.

1. Choose "Risk Reduction and Quality Improvement Resources" from the "Risk & Patient Safety" drop-down menu.

![](_page_17_Picture_4.jpeg)

1. Click on "MPIE Physician Office Risk Management Manual."

![](_page_17_Figure_6.jpeg)

 The manual will open in a PDF file. Click on a topic in the Table of Contents (pages 3-7) to navigate to that page. Use the "Return to Table of Contents" link at the end of each section to navigate back.

#### **ECRI Physician Practice Risk Management Resources**

This partner resource is available to MPIE members at no cost. The ECRI Physician Practice Risk Management Resources provides another source for risk management and patient safety tools.

Available resources include:

- Toolkits
- Sample policies and tools
- Guidance articles
- Physician practice e-news archives
- Self-assessment questionnaires
- Education/training resources
- 1. Choose "Risk Reduction and Quality Improvement Resources" from the "Risk & Patient Safety" drop-down menu.

![](_page_18_Figure_10.jpeg)

#### 2. Click on "ECRI Physician Practice Risk Management Resources."

#### Risk Reduction and Quality Improvement Resources

#### MPIE Physician Office Risk Management Manual

Provided for our physician and office staff members. This manual provides guidance and tools on the most frequently asked risk management topics. The manual is frequently updated so you have the latest information available.

#### ECRI Physician Practice Risk Management Resources

This partner resource is available to write members at no cost. The ECRI Physician Practice Risk Management Resources provides another source for risk management and patient safety tools. Select the **Resources** tab on the landing page to access all available tools.

#### MPIE Ambulatory Care Quality Improvement Manual

This manual is intended to provide you with guidance to apply the concepts of Plan, Do, Change, Act to any process in your practice that requires improvement.

#### **Quick Links**

- MPIE Risk Management Manual
- ECRI Physician Practice Rick Management Recources
- MPIE Ambulatory Care Quality Improvement Manual

3. Select the "Resources" tab on the ECRI website to access all available tools.

![](_page_19_Picture_1.jpeg)

#### MPIE Ambulatory Care Quality Improvement Manual

This manual is intended to provide you with guidance to apply the concepts of Plan, Do, Change, Act to any process in your practice that requires improvement.

1. Choose "Risk Reduction and Quality Improvement Resources" from the "Risk & Patient Safety" drop-down menu.

![](_page_20_Picture_3.jpeg)

2. Click on "MPIE Ambulatory Care Quality Improvement Manual."

![](_page_20_Picture_5.jpeg)

3. The manual will open in a PDF file.

#### Access Web Based Links, Resources and Tools

The Web Based Links, Resources and Tools section provides you with quick links to a variety of authoritative websites, sample documents, and tools. Providers and practice managers may use these tools to assess your practice's level of compliance with regulations as well as patient safety practices.

Click on the **plus sign icon** to the left of each topic to expand that section and access the related resources.

#### Web Based Links, Resources and Tools

The Web Based Links, Resources and Tools section provides you with quick links to a variety of authoritative websites, sample documents, and tools. Providers and practice managers may use these tools to assess your practice's level of compliance with regulations as well as patient safety practices.

The information available under each expanded link will save you time and frustration in searching the web to find what you need. Topics included in this section range from HIPAA to a variety of Quality Improvement Projects that you may find helpful in improvements or education you would like to provide in your own practice.

#### Resources

![](_page_21_Figure_7.jpeg)

- Collaborative Projects
- Communication and Consent
- Disclosure Resources
- Government & Regulations
- HIPAA Resources
- Information Management & Security
- National Institute of Standards and Technology
- Information Security Management (ISO)
- Information Security Resources
- Information Technology & Management Systems
- American Health Information Management Association
- Litigation Stress Support
- Medication Safety
- Patient Safety Resources
- Quality Improvement Project
- References
- Specialty Specific Resources
- State Resources

#### Important Note

Please make sure to expand the sections below to get exclusive and in-depth resources speciallysourced by MPIE.

### **Read FACETS Newsletter**

FACETS is the MPIE newsletter covering topics focused on risk management, patient safety, clinical practice concerns and recommendations, legal and practice liability issues and claims trend analysis.

1. Choose "Newsletters" from the "Risk & Patient Safety" drop-down menu.

![](_page_22_Picture_3.jpeg)

2. Click the hyperlinks to open a PDF file containing the newsletter.

| ivennoienieno                                                                                                    |                    | Subscribe                                                                                                    |
|----------------------------------------------------------------------------------------------------|--------------------|----------------------------------------------------------------------------------------------------|
| FACETS is the MPIE newsletter covering topics focused on risk management, patient safety, clinical practice concerns and<br>recommendations, lengt and practice liability insues and claims transference analysis. Archive insues are also available.                                                                                                    |                    | D Facets Newsletter                                                                                                    |
|                                                                                                    |                    | C E-Newaletter                                                                                                    |
| 2014 FACETS                                                                                                    | Archive            | First Name*                                                                                                    |
| and the most                                                                                                    | 2013 Fall FACETS   | and the second second se |
| facets                                                                                                    | 2013 Summer FACETS |                                                                                                    |
| And A set of the set of the | 2013 Spring FACETS | Last Name*                                                                                                    |
|                                                                                                    | 2013 Winter FACETS |                                                                                                    |
|                                                                                                    | 2012 Summer FACETS |                                                                                                    |
|                                                                                                    | 2011 Winter FACETS | Company                                                                                                    |
|                                                                                                    | 2011 Summer FACETS |                                                                                                    |
|                                                                                                    | 2011 Spring FACETS | Aritimet                                                                                                    |
| MAN WEAR ENOTE                                                                                                    | 2010 Summer FACETS |                                                                                                    |
| U14 WINTER FACE IS                                                                                                    | 2010 Spring FACETS |                                                                                                    |
|                                                                                                    | 2009 Summer FACETS | City                                                                                                    |
| MPIE Provider Loss Prevention/Premium Discount                                                                                                    | 2009 Spring FACETS |                                                                                                    |
| Program Ennancements                                                                                                    | 2009 Winter FACETS |                                                                                                    |
| Physician Policy and Risk Service Enhancements (Cyber                                                                                                    | 2008 Summer FACETS | State                                                                                                    |
| and Audit Liability)                                                                                                    | 2008 Spinig PAGETS |                                                                                                    |
| Orthopedic Claims -Quick Facts                                                                                                    | 2000181140210      | 2.2                                                                                                    |
| Looking for Zebras: Diagnostic Errors and What to do                                                                                                    |                    | Zip                                                                                                    |
| About Them                                                                                                    |                    |                                                                                                    |
| MPIE Launched New Website                                                                                                    |                    | Phone                                                                                                    |
|                                                                                                    |                    |                                                                                                    |
| facets "                                                                                                    |                    | Email Address* risk@mpig.ord                                                                                                    |
| 01                                                                                                    |                    | SUBSCRIDE                                                                                                    |
| COL Antic Constant Care Constant Constant                                                                                                    |                    |                                                                                                    |
| 06                                                                                                    |                    |                                                                                                    |
| 08                                                                                                    |                    | 0                                                                                                    |

## Obtain Information on MPIE's Early Resolution Program – Giving Assistance to Patients & Providers

Early Resolution Program - Giving Assistance to Patients & Providers is designed by MPIE to address the needs of providers and their patients after an unexpected outcome has taken place.

1. Choose "Early Resolution Program – Giving Assistance to Patients & Providers" from the "Risk & Patient Safety" drop-down menu.

![](_page_23_Picture_3.jpeg)

2. Use the links under "Early Resolution Program Tools" to access the program information including a booklet, patient information sheet, physician enrollment form, and tip card.

![](_page_23_Picture_5.jpeg)

Reduce litigation expenses

# Obtain Information on MPIE's Litigation Stress Support Program and Resources

The litigation stress support program provides MPIE providers with the resources and support they need to understand and cope with the personal and professional stress created by involvement in a medical malpractice case or an adverse outcome that may result or has resulted in litigation.

1. Choose "Litigation Stress Support" from the "Risk & Patient Safety" drop-down menu.

![](_page_24_Picture_3.jpeg)

2. Use the hyperlinks to access the program brochure and other resources related to litigation stress.

| Litigation Stress Support                                                                                                    | Download the Brochure                                                              |
|----------------------------------------------------------------------------------------------------|------------------------------------------------------------------------------------|
| It is normal for providers to experience stress when they're going through the litigation process. We provide encouragement and assistance navigating the litigation process and dealing with the emotional toll it can take.                                                                                                 | Read more in <u>this brochure</u> about our Litigation<br>Stress Support services. |
| The litigation stress support program provides MPIE providers with the resources and support they need to understand and cope<br>with the personal and professional stress created by level or modified methods in speedice case or an adverse outcome that may<br>result or has resulted an adjustion.                       |                                                                                    |
| Please visit the Physician Litigation Stress Resource Center for additional information and resources.                                                                                                    |                                                                                    |
| ACOG has developed a CD-ROM titled "From Exam Room to Courtroom: Navigating Litigation and Coping with Stress." It is<br>designed to empower physicians to effectively navigate the legal system, recognize and cope with the accompanying symptoms<br>of litigation stress, and emerge from such painful experiences intact. |                                                                                    |
|                                                                                                    |                                                                                    |

## **Utilize Ambulatory Practice Safety Assessment Tools**

As part of our support for patient safety in the ambulatory care setting, MPIE provides several proactive self-assessment tools to assess your patient safety practices and improve, as necessary. This service is free, and participation in the safety activity (may be optional or required) and may meet the criteria for the 15% premium discount. Please inquire with the Risk Management Department directly if you are interested in completing a self-assessment for premium credit.

1. Choose "Ambulatory Practice Safety Assessment Tools and Acute Care Collaborative" from the "Risk & Patient Safety" drop-down menu.

![](_page_25_Picture_3.jpeg)

- 2. Use the hyperlinks to access the self-assessment tools. Available tools include:
  - Test Tracking Process Improvement
  - Improve EHR System Safety ONC SAFER Guides
  - MPIE Risk Management Assessment Tool for Ambulatory Care Settings

#### **Report a Claim**

1. To obtain information about what to report and access forms to report a potential claim, choose "What Should I Report" from the "Claims" drop-down menu.

![](_page_26_Picture_2.jpeg)

2. Utilize the **hyperlinks** to access the forms to report a potential claim. You can also report a claim by calling 616.202.2288 ext. 1.

![](_page_26_Picture_4.jpeg)